# Druckfunktion bei Internet Explorer

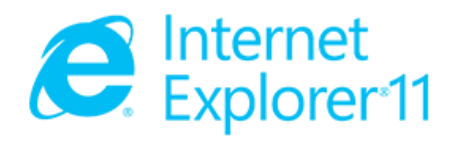

## 1. Fahrzeugsuche durchführen

| Sucheingabe *                    | DU-WP80 + DU-WP8080 -                                                                                                    |                                                            |                                                                          |  |
|----------------------------------|----------------------------------------------------------------------------------------------------|------------------------------------------------------------|--------------------------------------------------------------------------|--|
|                                  | Sie können nach Kennzeichen mit mindestens 4 Stellen oder                                                                  | nach FI-Nummern mit mindestens 17 Zei                      | chen suchen.                                                             |  |
|                                  | ✓ Suche C Zurücksetzen                                                                                                    |                                                            |                                                                          |  |
| rgebnisse                        |                                                                                                    |                                                            |                                                                          |  |
| ugmaschine: <b>D</b> l           | J-WP80                                                                                                    |                                                            |                                                                          |  |
| Kein Zertifikat                  | Name:                                                                                                    | Fahrzeughersteller:                                        | Fin:                                                                     |  |
| <ul> <li>erforderlich</li> </ul> | W. Piepenbrink GmbH & Co.                                                                                                  | Daimler Benz AG (Alle Fz-A                                 | rten) WDB9340321L601216                                                  |  |
|                                  | KG                                                                                                    |                                                            |                                                                          |  |
| + Detailinformationen            |                                                                                                    |                                                            |                                                                          |  |
|                                  | J                                                                                                    |                                                            |                                                                          |  |
| uflieger, Sattela                | uflieger: DU-WP8080                                                                                                    |                                                            |                                                                          |  |
| 31.07.2009                       | Name:                                                                                                    | Fahrzeughersteller:                                        | Fin:                                                                     |  |
| 🐮 Abgelaufen                     | W. Piepenbrink GmbH & Co.                                                                                                  | Schmitz-Cargobull<br>Fahrzeugbau                           | WSM0000003110805                                                         |  |
|                                  | KG                                                                                                    | Aktiengesellschaft /<br>SCS-SCS.BS                         |                                                                          |  |
|                                  | Zertifikat Code:                                                                                                    | Zulassung für:                                             | Aufbautentyp:                                                            |  |
|                                  | DIN EN 12642 Code XL geeignet für<br>Getränke                                                                              | <ul> <li>Kastenware</li> <li>PU Fässer</li> </ul>          | Curtainsider/ Schiebeplanenaufbau                                        |  |
|                                  | octume                                                                                                    | Leergut doppelstock                                        | Aufbautenhersteller:                                                     |  |
|                                  |                                                                                                    |                                                            | Schmitz Cargobull AG                                                     |  |
|                                  | Zertifikat Informationen:                                                                                                  |                                                            |                                                                          |  |
|                                  | einlagig: 3x Mrungen => 3 Alulatten, 5x Mrungen => 1<br>3x Mrungen => 4 Alulatten, 5x Mrungen => 2 Holz-/ Alu<br>Handblatt | Holz-/ Alulatten // zweilagig:<br>ulatten, Fassware s. VLB |                                                                          |  |
|                                  |                                                                                                    |                                                            |                                                                          |  |
| + Detailinformationen            | ]                                                                                                    |                                                            |                                                                          |  |
| Perechnete Nutzi                 | ast                                                                                                    |                                                            |                                                                          |  |
|                                  | Summe Leergewicht:                                                                                                    | Summe Nutzlast:                                            |                                                                          |  |
|                                  |                                                                                                    |                                                            |                                                                          |  |
|                                  | 8.585 kg + 6.891 kg = 15.476 k                                                                                             | 40.000 kg                                                  | - 15.476 kg = 24.524 kg                                                  |  |
|                                  |                                                                                                    | Maximalgewicht - Su<br>bei Fahrzeugkombin                  | mme der Leergewichte = gesamt Nutzslast<br>ationen mit mehr als 4 Achsen |  |
| tizfeld für Druck:               | Telefon: 030 30105102                                                                                                    |                                                            |                                                                          |  |
|                                  |                                                                                                    |                                                            |                                                                          |  |
|                                  |                                                                                                    |                                                            |                                                                          |  |

## 2. Beim ersten Mal öffnen der Druckvorschau

| - marine and           | Drucken                           | Strg+P | Drucken                                                                                                    | ) |
|------------------------|-----------------------------------|--------|----------------------------------------------------------------------------------------------------|---|
| dan (Cabadaab Ala      | Druckvorschau<br>Seite einrichten |        | Datei                                                                                                    |   |
| iden (Schanach Ale     |                                   |        | Zoom (100 %)<br>Sicherheit                                                                                                    | ) |
| ens 17 Zeichen suchen. |                                   |        | Website dem Startmenü hinzufügen<br>Downloads anzeigen Strg<br>Add-Ons verwalten<br>F12 Entwicklertools<br>Zu angehefteten Sites wechseln |   |
|                        |                                   |        | Einstellungen der Kompatibilitätsansicht<br>Websiteprobleme melden<br>Internetoptionen<br>Info                                            |   |

3. Haken bei Hintergrundfarben und -bilder drucken

| E Druckvorschau                                                      |                                                                                                    |
|----------------------------------------------------------------------|----------------------------------------------------------------------------------------------------|
| 🖨 🔝 💿 🗉 🖶 🖾 1 Seite 🗸 An Größe anpassen                              |                                                                                                    |
| Seite einrichten (Alt+E)                                             | + +                                                                                                    |
| Seite einrichten                                                     | gsuch                                                                                                    |
| Papieroptionen<br>Seitengröße:<br>A4                                 | Ränder (mm)       Uinks: 19,05         Links: 19,05       Rechts: 19,05         Oben: 19,05       Rechts: 19,05         Unten: 19,05       Rechts: 19,05         Fußzeile:       UIT         URL       Ttifik |
| -Leer-<br>Seitenzahl von Gesamtanzahl der Seiten<br>Schriftart ändem |                                                                                                    |
|                                                                      | Name: <b>W. Piepenbri</b><br>Fabrzeughersteller:                                                                                                    |

4. Druckvorschau schließen und anschließend drucken

### 5. Druckergebnis

FIN-DB | Fahrzeugsuche

http://app.fin-datenbank.de/vehicle/search

#### Fahrzeugsuche FIN-DB 25.11.2014 09:22 Sucheingabe du-wp80 du-wp8080 Ergebnisse Zugmaschine: DU-WP80 Kein Zertifikat erforderlich Name: W. Piepenbrink GmbH & Co. KG Fahrzeughersteller: Daimler Benz AG (Alle Fz-Arten) Fin: WDB9340321L601216 Auflieger, Sattelauflieger: DU-WP8080 31.07.2009 Abgelaufen Name: W. Piepenbrink GmbH & Co. KG Fahrzeughersteller: Schmitz-Cargobull Fahrzeugbau Aktiengesellschaft / SCS-SCS,BS Fin: WSM0000003110805 Zertifikat Code: DIN EN 12642 Code XL geeignet für Getränke Zulassung für: Kastenware PU Fässer Leergut doppelstock Aufbautentyp: Curtainsider/ Schiebeplanenaufbau Aufbautenhersteller: Schmitz Cargobull AG Zertifikat Informationen: einlagig: 3x M.-rungen => 3 Alulatten, 5x M.-rungen => 1 Holz-/ Alulatten // zweilagig: 3x M.-rungen => 4 Alulatten, 5x M.-rungen => 2 Holz-/ Alulatten, Fassware s. VLB Handblatt Berechnete Nutzlast

Summe Leergewicht: 8.585 kg + 6.891 kg = 15.476 kg

Summe Nutzlast: 40.000 kg - 15.476 kg = 24.524 kg

Maximalgewicht - Summe der Leergewichte = gesamt Nutzslast bei Fahrzeugkombinationen mit mehr als 4 Achsen

Notizfeld für Druck:

Telefon: 030 30105102

```
Versuchs- und Lehranstalt für Brauerei in Berlin e.V.
++ Seestraße 13, 13353 Berlin ++ Tel.: (030) 450 80-239 ++ Fax: (030) 450 80-129 ++ E-Mail: <u>fin@vlb-berlin.org</u>
FIN Datenbank | Copyright © 2014 | Powered by <u>www.e-spin.de</u>
```

25.11.2014 10:27

l von l